# NEXTECH XC5910

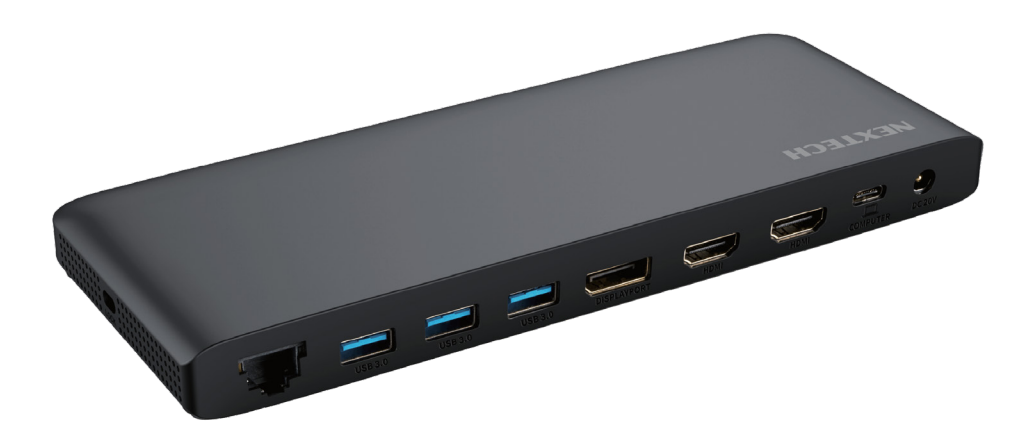

## **11 in 1 Multifunction Hub** with 2 HDMI, Network, SD, Micro SD, 100W PD, Audio and Microphone

## **Instruction Manual**

## **INTRODUCTION:**

Built in a slim, light, and miniature case, the MST (Multi Stream Transport) dock is designed to meet demands of extra USB peripherals and monitors. You can choose a DP or HDMI port for high-resolution display to extend or duplicate the content of your AV sources.

In addition, you can also connect your laptop to the upstream USB-C port and get it charged. The dock also has three USB 3.0 interfaces, allowing you to transfer data at high speeds.

## **PRODUCT FEATURES:**

#### USB Power Delivery

The upstream USB-C port is compliant with USB power delivery specification revision 3.0 and supports up to 100W power supply.

#### • USB Data Transmission

The MST dock has three USB 3.0 ports, providing your devices with plenty of connection possibilities with a data transfer rate of up to 5Gbps.

### • Triple Display

This MST dock has 3 different video ports, you can either select one port or combine two or all three of them for your own needs.

#### RJ45 Gigabit Ethernet

A Gigabit Ethernet port provides high-speed networking and is backward compatible with 10/100/1000 Mbps.

### SD/TF Card Reader

Support Secure Digital<sup>TM</sup> v5.0 and SD v3.1 UHS-I. Support Card Reader SDHC/ SDXC (Capacity up to 2TB).

## **PRODUCT OVERVIEW:**

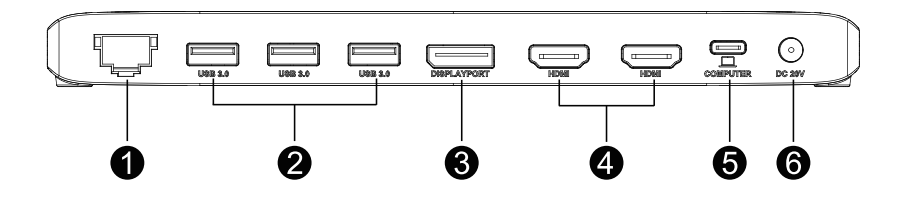

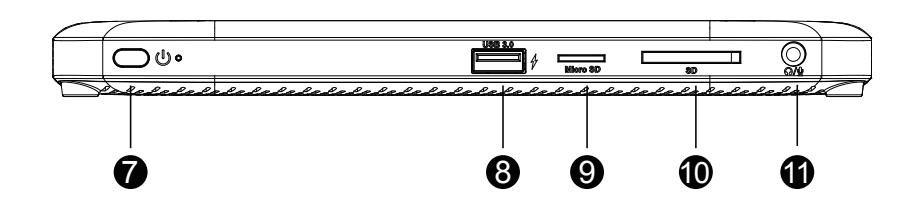

- **1.** Gigabit Ethernet port
- 2. 3 x USB 3.0 port
- 3. 1 x DisplayPort
- 4. 2 x HDMI port
- 5. Upstream USB-C port
- 6. Power port

- 7. Power button
- 8. USB 3.0 port with BC 1.2 fast charging
- 9. Micro SD card reader
- 10. SD card reader
- **11.** 4-pole phone jack

## SYSTEM REQUIREMENTS:

- Windows 7/8/10 or later
- Mac OS X 10 or later
- CPU i7 or higher, RAM 4GB or above
- Host PC/laptop supporting PD 3.0
- PC/laptop with USB 3.1 full function Type-C port (Power Delivery, Video Alternate, Data Transfer)

## SINGLE DISPLAY:

| Video Port   |         | DP        | HDMI      | HDMI      |
|--------------|---------|-----------|-----------|-----------|
| DP version   | HBR2    | 3840 x    | 3840 x    | 3840 x    |
| of PC/laptop | (DP1.2) | 2160@30Hz | 2160@30Hz | 2160@30Hz |
|              | HBR2    | 3840 x    | 3840 x    | 3840 x    |
|              | (DP1.4) | 2160@30Hz | 2160@60Hz | 2160@60Hz |

## DUAL DISPLAY:

| Video Port                 |                 | Dual HDMI        | DP + HDMI        |
|----------------------------|-----------------|------------------|------------------|
| DP version<br>of PC/laptop | HBR2<br>(DP1.2) | 1920 x 1080@60Hz | 1920 x 1080@60Hz |
|                            | HBR2<br>(DP1.4) | 2560 x 1440@60Hz | 2560 x 1440@60Hz |

## TRIPLE DISPLAY:

| Video Port   |         | DP + HDMI + HDMI |           |           |
|--------------|---------|------------------|-----------|-----------|
| DP version   | HBR2    | 1600 x           | 1600 x    | 1600 x    |
| of PC/laptop | (DP1.2) | 900@60Hz         | 900@60Hz  | 900@60Hz  |
|              | HBR2    | 1920 x           | 1920 x    | 1920 x    |
|              | (DP1.4) | 1080@60Hz        | 1080@60Hz | 1080@60Hz |

Note: If you want to use 3 displays with your PC/laptop simultaneously, please make sure that the Graphics card of the USB-C port supports at least 4 displays in DP ALT Mode, including your PC's own screen. Check with your PC's manufacturer on this. If your graphics card doesn't support 4 displays, please check FAQ Q2 for details.

## Remarks for Windows based PC/laptops:

- 1. Before you connect two or three monitors, we suggest you lower monitor resolution, please check FAQ Q3 for details.
- 2. Before you connect three monitors, we suggest you disconnect laptop/PC first, please check FAQ Q2 for details.

## Remarks for Mac based PC/laptops:

- 1. When you connect only one external monitor to the dock, there are both extend and mirror modes available.
- 2. If you have two or three monitors connected to the dock, then you can only extend to one monitor while the other one or two monitor(s) will copy the same content on your extended monitor.

## **DISPLAY MODE SETTINGS:**

### **For Windows Users**

1. Right-click at any spot on your desktop and select "Display settings".

|   | View                 | >      | Setting |
|---|----------------------|--------|---------|
|   | Sort by              | >      | 命       |
|   | Refresh              |        |         |
|   | Paste                |        |         |
|   | Paste shortcut       |        |         |
|   | Undo Delete          | Ctrl+Z |         |
| 2 | NVIDIA Control Panel |        | Colo    |
|   | New                  | >      | Night   |
|   | Display settings     |        | Night   |
| 2 | Personalise          |        | Win     |

2. On "Display", please select either monitor 1 or monitor 2.

| Settings                                                                    |          | - 0    |  |  |
|-----------------------------------------------------------------------------|----------|--------|--|--|
| 命 Display                                                                   |          |        |  |  |
| 1                                                                           | 2        |        |  |  |
|                                                                             | Identify | Detect |  |  |
| Colour                                                                      |          |        |  |  |
| Night light<br>Off                                                          |          |        |  |  |
| Night light settings                                                        |          |        |  |  |
| Windows HD Colour                                                           |          |        |  |  |
| Get a brighter, more vibrant picture in HDR and WCG videos, games and apps. |          |        |  |  |

3. Scroll down to "Multiple displays", and select the mode in the drop-down list that is best for your needs.

## Multiple displays

Duplicate these displays

Extend these displays

Show only on 1

Show only on 2

Connect to a wireless display

Advanced display settings

Graphics settings

#### **For Macintosh Users**

1. Select "System Preferences" and then choose "Displays".

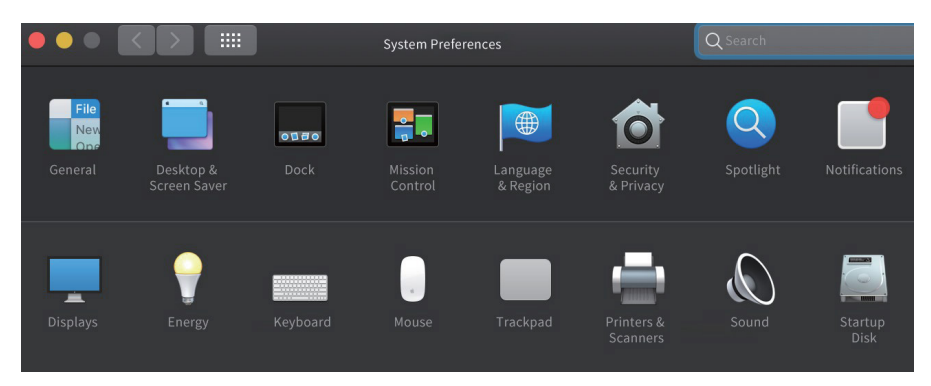

2. Click on "Arrangement" to change the position of displays currently connected.

3. Choose the expand or mirror mode according to your preferences.

|                                                                                       |                                                                                                | Q Search       |
|---------------------------------------------------------------------------------------|------------------------------------------------------------------------------------------------|----------------|
| To rearrange the displays, drag them to<br>To relocate the menu bar, drag it to a dif | Display <mark>Arrangement</mark> Color Night Shift<br>the desired position.<br>Ferent display. |                |
| _                                                                                     |                                                                                                |                |
|                                                                                       |                                                                                                |                |
|                                                                                       |                                                                                                |                |
| AirPlay Mirroring: No Device Dete                                                     | cted 🗘                                                                                         | Cather Windows |

Extend Mode

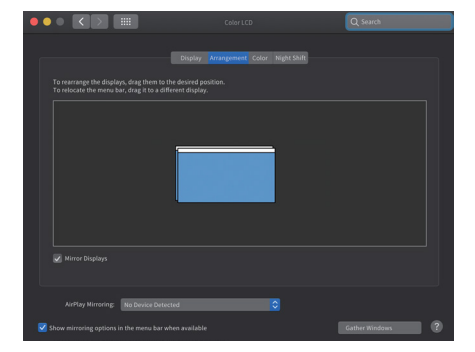

Mirror Mode

## FAQ:

## 1. How to figure out the maximum resolution (DP1.2/DP1.4) my laptop supports?

- 1. Firstly check the Graphics card version of your laptop; \*Find "display adapter" in "Device Manager".
- 2. Check your Graphics card's information with the manufacturer.

#### 2. Why doesn't my third monitor display when I set the triple display mode?

#### Choose the main display

1. Right-click to select "Display settings".

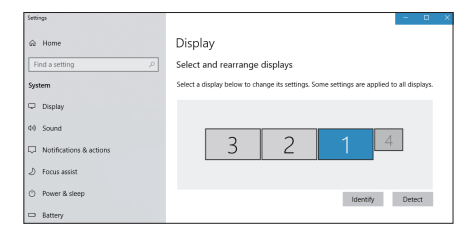

2. Choose a monitor display and scroll down to "Multiple displays".

| Multiple displays              |        |  |
|--------------------------------|--------|--|
| Multiple displays              |        |  |
| Extend desktop to this display | $\sim$ |  |
| Make this my main display      |        |  |

3. Mark "Make this my main display".

## **Disconnect laptop display**

Display

| Landscape                      | $\sim$ |
|--------------------------------|--------|
| Rotation lock                  |        |
|                                |        |
| On On                          |        |
| Duplicate desisten on 1 and 2  |        |
| Duplicate desktop on 1 and 2   |        |
| Duplicate desktop on 1 and 3   |        |
| Duplicate decktop on 1 and 4   |        |
| Dupicate desktop on Fand 4     |        |
| Extend desktop to this display |        |
| Disconnect this display        |        |
| ,                              |        |

- 4. Select the laptop display ("1" is the default display for the laptop) and scroll down to "Multiple displays".
- 5. Select "Disconnect this display", then the laptop display panel will become disconnected.

## Turn on the third monitor display

#### Display

| Landscape $\lor$               |
|--------------------------------|
| Rotation lock                  |
| On On                          |
| Duplicate desktop on 1 and 2   |
| Duplicate desktop on 1 and 3   |
| Duplicate desktop on 1 and 4   |
| Extend desktop to this display |
| Disconnect this display        |

- 6. Choose the remaining monitor display, then scroll down to "Multiple displays".
- 7. Select "Extend desktop to this display" to enable this display.

## 3. Why do the displays on my 2K and 4K monitors appear unusual in dual or triple display mode?

The resolution of some branded monitors cannot be adjusted automatically, the "Active signal resolution" for example is different from Windows setting "Desktop resolution", hence you'd better set the resolution at the same value. Check your Graphics card's information with the manufacturer.

- 1. Right-click and select "Display settings".
- 2. Select your monitor display and click on it, then scroll down to select "Advanced display settings".

| Display                        |                          |                     |                  |
|--------------------------------|--------------------------|---------------------|------------------|
| Select and rearrange d         | splays                   |                     |                  |
| Select a display below to chan | ge its settings. Some se | ettings are applied | to all displays. |
|                                |                          |                     |                  |
|                                |                          |                     | 7                |
| 3                              | 2                        | 1                   |                  |
|                                |                          |                     |                  |
|                                |                          |                     |                  |
|                                |                          | Identify            | Detect           |

3. Check if resolution values of each monitor on "Desktop resolution" and "Active signal resolution" are the same.

| _ | Customize your display                                             |                                                               |
|---|--------------------------------------------------------------------|---------------------------------------------------------------|
| 2 | 1 2                                                                | Display information                                           |
|   |                                                                    | Display 1: Connected to Intel(R) HD Graphics 620              |
|   |                                                                    | Desktop resolution 1920 × 1080                                |
|   |                                                                    | Active signal resolution 1920 × 1080                          |
|   | Identify Detect                                                    | Refresh rate (Hz) 59 Hz                                       |
|   | Change the size of text, apps, and other items: 100% (Recommended) | Bit depth 8-bit                                               |
|   | L                                                                  | Color format RGB                                              |
|   | Orientation                                                        | Color space Standard dynamic range (SDR)                      |
|   | Landscape                                                          | Display adapter properties for Display 1                      |
|   | Multiple displays                                                  | LG HDR 4K<br>Display 2: Connected to Intel(R) HD Graphics 620 |
|   | Extend these displays                                              | Desktop resolution 1920 × 1080                                |
|   |                                                                    | Active signal resolution 3840 × 2160                          |
|   | Make this my main display                                          | Refresh rate (Hz) 29 Hz                                       |
|   |                                                                    | Bit depth 8-bit                                               |
|   | Apply Cancel                                                       | Color format RGB                                              |
|   |                                                                    | Color space Standard dynamic range (SDR)                      |
| L | Advanced display settings                                          | Display adapter properties for Display 2                      |

4. Click on "Display adapter properties for Display 2" and lower the resolution to the right value if two values are different.

| $\leftarrow$ Settings             |                              | - D >                                                                                        | < |
|-----------------------------------|------------------------------|----------------------------------------------------------------------------------------------|---|
| ல் Advanced                       | display settings             | Generic PnP Monitor and Intel(R) HD Graphics 620 Properties Adapter Monitor Color Management | × |
| Color lormat                      | KGB                          | Adapter Type                                                                                 |   |
| Color space                       | Standard dynamic range (SDR) | Inter(K) HD Graphics 620                                                                     |   |
| Display adapter propertie         | es for Display 1             | Properties                                                                                   |   |
| LG HDR 4K<br>Display 2: Connected | to Intel(R) HD Graphics 620  | Adapter Information<br>Chip Type: Intel(R) HD Graphics Family                                |   |
| Desktop resolution                | 1920 × 1080                  | DAC Type: Internal<br>Adapter String: Intel(R) HD Graphics 620                               |   |
| Active signal resolution          | 1920 × 1080                  | Bios Information: Intel Video BIOS                                                           |   |
| Refresh rate (Hz)                 | 59 Hz                        | Total Available Graphics Memory: 4145 MB                                                     |   |
| Bit depth                         | 8-bit                        | Dedicated Video Memory: 128 MB                                                               |   |
| Color format                      | RGB                          | System Video Memory: 0 MB<br>Shared System Memory: 4017 MB                                   |   |
| Color space                       | Standard dynamic range (SDR) |                                                                                              |   |
| Display adapter propertie         | es for Display 2             | List All Modes                                                                               |   |
| SA230<br>Display 3: Connected     | to Intel(R) HD Graphics 620  | OK Cancel Apply                                                                              |   |
| Desktop resolution                | 1920 × 1080                  | List All Modes ×                                                                             |   |
| Active signal resolution          | 1024 × 768                   | List of valid modes                                                                          |   |
| Refresh rate (Hz)                 | 70 Hz                        | 1600 by 900, True Color (32 bit), 30 Hertz                                                   |   |
| Bit depth                         | 8-bit                        | 1600 by 1200, True Color (32 bit), 25 Hertz<br>1680 by 1000, True Color (32 bit), 30 Hertz   |   |
| Color format                      | RGB                          | 1680 by 1050, True Color (32 bit), 30 Hertz<br>1792 by 1344, True Color (32 bit), 30 Hertz   |   |
| Color space                       | Standard dynamic range (SDR) | 1792 by 1344, True Color (32 bit), 30 Hertz<br>1856 by 1392, True Color (32 bit), 29 Hertz   |   |
| Display adapter propertie         | es for Display 3             | 1856 by 1392, True Color (32 bit), 30 Hertz<br>1920 by 1080, True Color (32 bit), 59 Hertz   |   |
| Have a question?                  |                              | OK Cancel                                                                                    |   |

## 4. Why does it show "slow charging" on my laptop?

Some users may notice that the charging status shows "slow charging", this is because some series of laptop have protection protocol, especially laptops that have both Thunderbolt 3 port and over 130W external DC power adapter. Please use the original laptop charger to charge.

## 5. What is High Dynamic Range (HDR)?

High Dynamic Range (HDR) creates much more lifelike experiences by allowing bright objects such as lights and highlights glinting off shiny objects to be displayed much more brightly than other objects in the scene. HDR also allows for more details in dark scenes. True HDR playback is not yet available on the built-in displays of laptops and tablets, many of TVs and PC monitors start to build in HDR-10 with HDCP2.2 to support. Some of the key HDR content sources today are:

- Streaming HDR (e.g. YouTube\*) & Streaming premium HDR (e.g. Netflix\*)
- Local HDR Video Files
- ULTRA HD Blu-ray\*
- HDR games
- HDR content creation apps

Also, if you need to stream HDR contents with applications like Netflix and YouTube, make sure in Windows 10 "Stream HDR Video" setting is "on" in the "Video playback settings" page.

Distributed by: Electus Distribution Pty Ltd 46 Eastern Creek Dr, Eastern Creek NSW 2766 Australia Ph 1300 738 555 Int'l +61 2 8832 3200 Fax 1300 738 500

www.electusdistribution.com.au